# Лабораторная работа: проверка задержки сети с помощью утилит «ping» и «traceroute»

# Топология

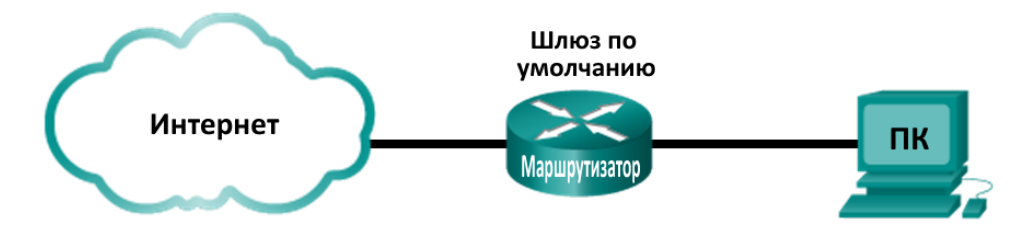

#### Задачи

#### Часть 1. Регистрация задержки сети с помощью утилиты «ping»

#### Часть 2. Регистрация задержки сети с помощью утилиты «traceroute»

#### Исходные данные/сценарий

Для получения достоверной информации о задержке сети это задание необходимо выполнять в рабочей сети. Вместе с инструктором проверьте, существуют ли ограничения на использование команды **ping** в локальной сети.

Цель этой лабораторной работы — измерить и оценить задержку сети за определённое время и составить наглядные примеры типовой активности сети в различное время суток. Для этого вы проанализируете задержку эхо-отклика удалённого компьютера с помощью команды **ping.** Используя время задержки эхо-отклика в миллисекундах, вы вычислите среднюю задержку и диапазон (минимальное и максимальное значения) продолжительности задержки.

### Необходимые ресурсы

• 1 ПК (Windows 7, Vista или XP с выходом в Интернет)

# Часть 1: Регистрация задержки сети с помощью утилиты «ping»

В части 1 вам нужно вычислить задержку сети при обращении к нескольким веб-сайтам, расположенным в разных странах. Эту процедуру можно использовать в корпоративной сети предприятия для формирования базового уровня производительности.

#### Шаг 1: Проверка подключения.

Для проверки подключения отправьте следующие эхо-запросы с помощью команды ping на веб-сайты регионального интернет-реестра (RIR):

C:\Users\User1> ping www.arin.net C:\Users\User1> ping www.lacnic.net C:\Users\User1> ping www.afrinic.net C:\Users\User1> ping www.apnic.net

**Примечание**. Поскольку веб-сайт www.ripe.net не отвечает на запросы ICMP, в этой лабораторной работе он не используется.

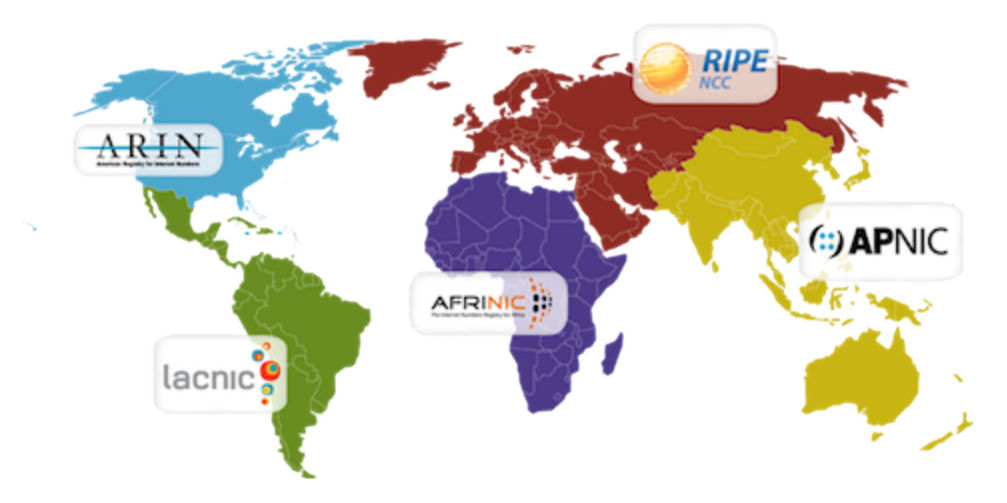

#### Шаг 2: Соберите сетевые данные.

Вам необходимо собрать достаточное количество данных для подсчёта статистики применения команды ping, отправив по 25 эхо-запросов на каждый адрес, указанный в шаге 1. Сохраните результаты по всем веб-сайтам в текстовые файлы.

В окне командной строки введите ping для получения списка доступных параметров.

C:\Users\User1> ping

| Usage: ping                                      | <pre>[-t] [-a] [-n count] [-l size] [-f] [-i TTL] [-v TOS]<br/>[-r count] [-s count] [[-j host-list]   [-k host-list]]<br/>[-w timeout] [-R] [-S srcaddr] [-4] [-6] target_name</pre> |
|--------------------------------------------------|----------------------------------------------------------------------------------------------------|
| Options:                                         |                                                                                                    |
| -t                                               | Ping the specified host until stopped.                                                                                                    |
|                                                  | To see statistics and continue - type Control-Break;                                                                                                    |
|                                                  | To stop - type Control-C.                                                                                                    |
| -a                                               | Resolve addresses to hostnames.                                                                                                    |
| <mark>-n count</mark>                            | Number of echo requests to send.                                                                                                    |
| -l size                                          | Send buffer size.                                                                                                    |
| -f                                               | Set Don't Fragment flag in packet (IPv4-only).                                                                                                    |
| -i TTL                                           | Time To Live.                                                                                                    |
| -v TOS                                           | Type Of Service (IPv4-only. This setting has been deprecated                                                                                                    |
| <output omit<="" td=""><td>ted&gt;</td></output> | ted>                                                                                                    |

- b. Используя команду ping с функцией подсчёта, отправьте 25 эхо-запросов на узел назначения, как показано ниже. При этом в текущей папке будет создан файл с именем arin.txt. Этот текстовый файл будет содержать результаты эхо-запросов с помощью команды ping.

C:\Users\User1> ping -n 25 www.arin.net > arin.txt

Примечание. Поле терминала остаётся пустым до полного выполнения команды, так как её результаты перенаправляются в текстовый файл arin.txt (в данном примере). Символ > используется для перенаправления вводимых на экране данных в текстовый файл и перезаписи этого файла, если он уже существует. Если в файл необходимо сохранить несколько результатов, в строке команды замените > на >>.

Выполните команду ping для остальных веб-сайтов. C.

C:\Users\User1> ping -n 25 www.afrinic.net > afrinic.txt C:\Users\User1> ping -n 25 www.apnic.net > apnic.txt C:\Users\User1> ping -n 25 www.lacnic.net > lacnic.txt

#### Шаг 3: Проверьте собранные данные.

Для просмотра результатов, сохранённых в созданном файле, в окне командной строки введите more.

```
C:\Users\User1> more arin.txt
```

```
Pinging www.arin.net [192.149.252.76] with 32 bytes of data:
Reply from 192.149.252.76: bytes=32 time=108ms TTL=45
Reply from 192.149.252.76: bytes=32 time=114ms TTL=45
<eutput from 192.149.252.76: bytes=32 time=112ms TTL=45
<output omitted>
Reply from 192.149.252.75: bytes=32 time=111ms TTL=45
Reply from 192.149.252.75: bytes=32 time=112ms TTL=45
Reply from 192.149.252.75: bytes=32 time=112ms TTL=45
Ping statistics for 192.149.252.75:
Packets: Sent = 25, Received = 25, Lost = 0 (0% loss),
Approximate round trip times in milli-seconds:
Minimum = 107ms, Maximum = 121ms, Average = 111ms
```

**Примечание**. Нажмите ПРОБЕЛ, чтобы отобразить остальную часть файла, или клавишу **q**, чтобы выйти.

Чтобы проверить, созданы ли необходимые файлы, введите команду **dir**, которая выводит на экран список всех файлов в папке. Чтобы отобразить только текстовые файлы, можно использовать специальный символ \*.

```
C:\Users\User1> dir *.txt
Volume in drive C is OS
Volume Serial Number is 0A97-D265
```

Directory of C:\Users\User1

|            | 0 Dir(s)  | 34,391,453,696 bytes free |
|------------|-----------|---------------------------|
|            | 4 File(s) | 6,487 bytes               |
| 02/07/2013 | 12:58 PM  | 1,589 lacnic.txt          |
| 02/07/2013 | 12:40 PM  | 1,641 arin.txt            |
| 02/07/2013 | 01:00 PM  | 1,615 apnic.txt           |
| 02/07/2013 | 12:59 PM  | 1,642 afrinic.txt         |

Внесите полученные результаты в приведённую ниже таблицу.

|                 | Минимальное | Максимальное | Среднее |
|-----------------|-------------|--------------|---------|
| www.afrinic.net |             |              |         |
| www.apnic.net   |             |              |         |
| www.arin.net    |             |              |         |
| www.lacnic.net  |             |              |         |

© Корпорация Cisco и/или её дочерние компании, 2014. Все права защищены.

В данном документе содержится общедоступная информация корпорации Cisco.

Сравните результаты задержки. Насколько время задержки зависит от географического местоположения?

## Часть 2: Регистрация задержки сети с помощью утилиты «traceroute»

В зависимости от зоны охвата вашего интернет-провайдера и расположения узлов источника и назначения отслеживаемые маршруты могут пересекать множество переходов и сетей. Для определения задержки сети можно также использовать команду **traceroute**. В части 2 команда **tracert** применяется для отслеживания пути к тем же узлам назначения, что и в части 1.

Для этой цели команда **tracert** использует пакеты с сообщением ICMP TTL Exceed (Время жизни пакета превышено) и эхо-отклики ICMP.

#### Шаг 1: Воспользуйтесь командой «tracert» и сохраните полученные результаты в текстовые файлы.

Скопируйте следующие команды, чтобы создать файлы отслеживания маршрута для каждого узла:

C:\Users\User1> tracert www.arin.net > traceroute\_arin.txt
C:\Users\User1> tracert www.lacnic.net > traceroute\_lacnic.txt
C:\Users\User1> tracert www.afrinic.net > traceroute\_afrinic.txt
C:\Users\User1> tracert www.apnic.net > traceroute\_apnic.txt

#### Шаг 2: Введите команду «more», чтобы проверить отслеженный путь.

а. Введите команду more, чтобы просмотреть содержимое этих файлов:

C:\Users\User1> more traceroute\_arin.txt

Tracing route to www.arin.net [192.149.252.75] over a maximum of 30 hops:

| 1  | <1 ms | <1 ms | <1 ms | 192.168.1.1                                          |
|----|-------|-------|-------|------------------------------------------------------|
| 2  | 11 ms | 12 ms | 11 ms | 10.39.0.1                                            |
| 3  | 10 ms | 15 ms | 11 ms | 172.21.0.116                                         |
| 4  | 19 ms | 10 ms | 11 ms | 70.169.73.90                                         |
| 5  | 13 ms | 10 ms | 11 ms | chnddsrj01-ae2.0.rd.ph.cox.net [70.169.76.229]       |
| 6  | 72 ms | 71 ms | 70 ms | <pre>mrfddsrj02-ae0.0.rd.dc.cox.net [68.1.1.7]</pre> |
| 7  | 72 ms | 71 ms | 72 ms | 68.100.0.146                                         |
| 8  | 74 ms | 83 ms | 73 ms | 172.22.66.29                                         |
| 9  | 75 ms | 71 ms | 73 ms | 172.22.66.29                                         |
| 10 | 74 ms | 75 ms | 73 ms | wsip-98-172-152-14.dc.dc.cox.net [98.172.152.14]     |
| 11 | 71 ms | 71 ms | 71 ms | host-252-131.arin.net [192.149.252.131]              |
| 12 | 73 ms | 71 ms | 71 ms | www.arin.net [192.149.252.75]                        |

Trace complete.

В этом примере получение ответа от основного шлюза заняло менее 1 мс (192.168.1.1). В строке счётчика переходов 6 указано, что путь к узлу 68.1.1.7 и обратно занял в среднем 71 мс. Путь к конечному узлу www.arin.net и обратно занял в среднем 72 мс.

Между строками 5 и 6 наблюдается большая задержка в сети, о чём свидетельствует увеличение среднего времени прохождения сигнала туда и обратно с 11 до 71 мс.

b. Аналогичным образом проанализируйте остальные результаты применения команды tracert.

Какой вывод можно сделать о зависимости времени прохождения сигнала в обоих направлениях и географического местонахождения узла?

#### Вопросы на закрепление

- 1. Результаты использования команд **tracert** и **ping** могут дать важную информацию о задержке сети. Что необходимо для того, чтобы получить точную картину основных данных по задержкам сети?
- 2. Как можно использовать полученные основные показатели?